## **HCPSS Connect**

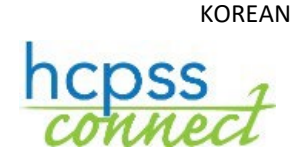

고등학교 운동 선수 등록

하워드 카운티 공립학교 시스템 ۞ 책임 사무실 ۞ 문서 번호: HCPSS104 ۞수정일: 09/21/2020

## 고등학교 운동 선수 등록에 대하여

부모님/가디언은 이제 <u>HCPSS Connect</u>를 통해 필수 양식을 작성하고 신체 검사 기록 및 거주지 증명을 올릴 수 있습니다.

👖 주 의 사 항 : 양식이 표시되도록 브라우저에서 팝업을 허용해야 합니다.

1. 화면 왼편에서, More Options (Family File, Report Cards, etc.) 추가 옵션들 (가족 파일, 성적표 등)을 클릭하십시오.

|                                               | Good morning,                                   |  |  |  |  |
|-----------------------------------------------|-------------------------------------------------|--|--|--|--|
| Home                                          | MORE OPTIONS (FAMILY FILE REPORT CARDS FTC.)    |  |  |  |  |
| Synergy Mall 123                              |                                                 |  |  |  |  |
| Calendar                                      | » Family File                                   |  |  |  |  |
| Attendance                                    | » Report Cards                                  |  |  |  |  |
| Class Schedule                                | » Student Technology                            |  |  |  |  |
| 📲 Conference                                  | » School Directory                              |  |  |  |  |
| Search Course History                         | * Athletic Registration                         |  |  |  |  |
| S Fee                                         | - Andrew - Cagarana                             |  |  |  |  |
| A <sup>+</sup> <sub>o</sub> Report Card       | » Canvas                                        |  |  |  |  |
| School Information                            | » JumpStart                                     |  |  |  |  |
| Student Info                                  | » Summer/Evening/Saturday Program Registrations |  |  |  |  |
| More Options mamily File, Report Cards, etc.) | » Standardized Test Scores                      |  |  |  |  |

- 2. Athletic Registration (운동 선수 등록) 링크를 클릭하십시오. Athletic Registration 화면이 표시될 것입니다.
- 주지사항: Download Preparticipation Physical Form (사전 참여 신체 검사서 내려 받기) 링크를 클릭하여 PDF 형식의 신체검사서를 출력하고 작성하십시오.

| = HCPSS - Athletic Registration Form                     |                                                                                                    |                           |  |  |  |  |  |
|----------------------------------------------------------|----------------------------------------------------------------------------------------------------|---------------------------|--|--|--|--|--|
| MAIN NAVIGATION   Dashboard  Athletic Participation Form | Athletic Registration<br>Current Registration: VE 2020-2021                                                                                                    |                           |  |  |  |  |  |
|                                                          | Student Name:         Date of Birth:       Age:         School:       Grade:         Download Preparticipation Physical Form         Family File Submitted: 8/8/2020 11:27:00 PM. | *Sport: No team selected. |  |  |  |  |  |

- 3. Athletic Participation (운동 참여)를 클릭하여 시작하고, 섹션 I, II, 그리고 III을 읽으십시오.
- 4. Section IV Photo Release (사진 공개)에서, 허락 여부를 선택하십시오.
- 5. Section V에서 자녀의 Insurance Company (의료보험 회사) 및 Policy Number (정책 번호)를 입력하십시오.
- 6. 자녀가 참여하기 원하는 Sport (운동)을 선택하십시오.
- 7. Parent/Guardian e-Signature (부모님/가디언 전자 서명) 부분에 귀하의 이름을 입력하십시오.
- 8. Student e-Signature (학생 전자 서명) 부분에 자녀의 이름을 입력하십시오.
- 9. Save (저장)을 클릭하십시오.

저장하시면, 나머지 양식들과 각 양식의 현황을 볼 수 있습니다.

| = HCPSS - Athletic Registration Form                                                                 |                                                                                                    |                          |                                                      |                                                                                              |  | * | • |
|----------------------------------------------------------------------------------------------------|----------------------------------------------------------------------------------------------------|--------------------------|------------------------------------------------------|----------------------------------------------------------------------------------------------|--|---|---|
| MAIN NAVIGATION<br>() Dashboard<br>() Athletic Participation Form<br>() Concussion Information Sheet | Athletic Registration<br>Current Registration: Fall 2017<br>Student Name: John Q. Smith<br>Date of Birth: 01/07/2002 Age: 15<br>School: Atholton High School<br>Download Preparticipation Physical Form<br>Cancel Registration                                                                                                    |                          |                                                      |                                                                                              |  |   |   |
| 다 Concussion Testing Program<br>다 Physical                                                           |                                                                                                    |                          |                                                      |                                                                                              |  |   |   |
| P Residency Verification                                                                             | Form Name                                                                                                    | Complete                 | Electronic Signature                                 | Date Signed                                                                                  |  |   |   |
| ري Sudden Cardiac Arrest Info.                                                                       | Athletic Participation Form<br>Concussion Information Sheet<br>Concussion Testing Program<br>Insurance Company/Policy Number<br>Photo Release<br>Physical<br>Residency Verification<br>Sudden Cardiac Arrest Information Sheet<br>Student Athletic Participation Form<br>Student Concussion Information Sheet<br>Student Sudden Cardiac Arrest Information<br>Sheet | Yes<br>Yes<br>Yes<br>Yes | Mary Smith<br>Mary Smith<br>Mary Smith<br>John Smith | 6/29/2017 9:16:00 AM<br>6/29/2017 9:16:00 AM<br>6/29/2017 9:16:00 AM<br>6/29/2017 9:16:00 AM |  |   |   |

왼편에 있는 링크들을 사용하여 각 양식으로 이동하십시오. 작성한 내용을 저장하고 그 양식에서 계속 작업하려면 Save (저장)을 클릭하거나 내용을 저장하고 다음 양식으로 이동하기 위해 Save and Next (저장하고 다음으로)를 클릭하십시오.

- 주지사항: 다음의 두가지 서류: 작성된 신체검사서와 거주지 증명을 업로드 하셔야 합니다. 거주지를 증명하는 서류로는 현재의 공과금 청구서 (휴대 전화 청구서 제외), 또는 전세, 임대 계약서, 또는 집 문서 사본이 되겠습니다. 실제 양식을 하나의 파일로 업로드 하십시오. 이 서류들은 스캔한 것이나 사진을 찍은 것이어도 됩니다. 허용되는 포맷은 PDF, JPG, 그리고 DOC 입니다. 이 서류들의 전자 형태가 없으면, 사본을 학교로 가져가십시오.
  - Concussion Information Sheet (뇌진탕 안내서)- 제시된 내용을 읽은 후 양식 하단의 전자 서명란에 귀하와 자녀의 이름을 입력하십시오.
  - Concussion Testing Program (뇌진탕 검사 프로그램)- 제시된 내용을 읽은 후 귀하의 이름을 전자 서명란에 입력하십시오.
  - **Physical** (신체검사서)- Browse 버튼을 클릭하여 작성 완료된 신체검사서를 업로드 하십시오. 허용되는 포맷은 PDF, JPG, 그리고 DOC 입니다.
  - Residency Verification (거주지 확인)- Browse 버튼을 클릭하여 거주지 입증 서류들을 업로드 하십시오. 허용되는 포맷은 PDF, JPG, 그리고 DOC 입니다.
  - Sudden Cardiac Arrest Info (급성 심정지)- 제시된 내용을 읽고 양식 하단의 전자 서명란에 귀하와 자녀의 이름을 입력하십시오.
- 주지사항: 모든 양식의 Complete 상태가 Yes로 표시되면, 등록이 완료된 것입니다. 학교에서 귀하의 서류를 검토할 수 있게 됩니다.

🔽 주지사항: 등록을 원하지 않으면 언제든지 Cancel Registration (등록 취소)를 클릭하십시오.